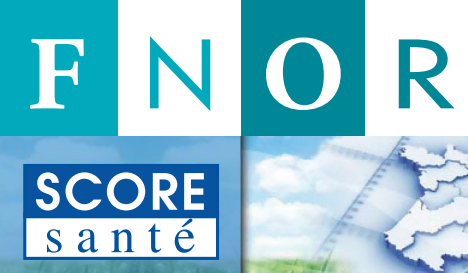

FÉDÉRATION NATIONALE DES OBSERVATOIRES RÉGIONAUX DE SANTÉ

### www.scoresante.org

S

# Guide d'utilisation de SCORE-Santé

Site d'information en santé

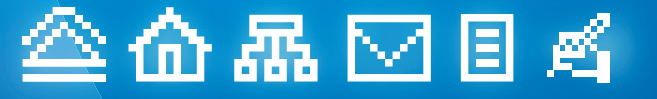

Ce document est la troisième version du guide d'utilisation de SCORE-Santé. Il a vocation à être diffusé largement. En vue de l'adapter au mieux aux besoins des utilisateurs du site, la Fnors est intéressée par toutes propositions et suggestions que vous pouvez lui faire parvenir à l'adresse suivante :

score@fnors.org

PRÉSENTATION INDICATEURS CONTEXTES TABLEAUX OUTIL PRODUCTEURS/ ESPACE THÉMATIQUES DE CALCUL PARTENAIRES PERSO.

#### Sommaire SCORE s a n t é

| Accueil SCORE-Santé                                       | 2  |
|-----------------------------------------------------------|----|
| Espace personnel                                          | 4  |
| Structure de l'arborescence                               | 6  |
| Indicateurs relatifs à « L'état de santé de la population |    |
| en France »                                               | 8  |
| Recherche d'indicateur(s)                                 | 10 |
| Consultation du dictionnaire de l'indicateur              | 12 |
| Consultation des données                                  | 14 |
| Outil de représentation graphique                         | 16 |
| Outil de cartographie                                     | 18 |
| Niveaux géographiques                                     | 20 |
| Contextes nationaux                                       | 22 |
| Tableaux thématiques                                      | 24 |
| Outil de calcul                                           | 26 |
| Aides - Lettre                                            | 28 |
| Qualité                                                   | 30 |
| Producteurs - Partenaires                                 | 32 |

Ce guide d'utilisation de SCORE-Santé permet de visionner les pages internet sur les pages paires et les textes explicatifs correspondants sur les pages impaires. Des explications complémentaires peuvent être obtenues en se connectant sur le site (www.scoresante.org).

La version téléchargeable est actualisée en fonction des évolutions.

### **ACCUEIL SCORE-Santé**

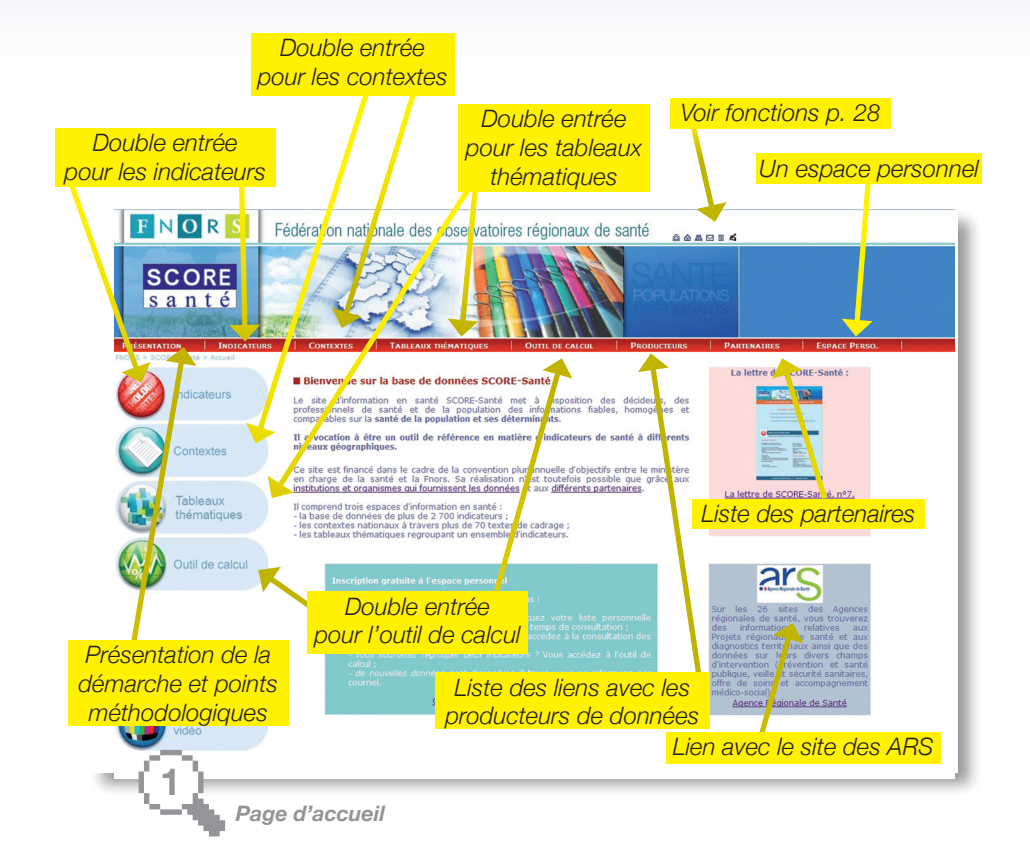

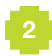

DICATEURS

CONTEXTES

THÉMATIQUES

OUTIL PRODUC DE CALCUL PARTEN

### Bienvenue

Financé dans le cadre de la convention pluriannuelle d'objectifs entre le ministère en charge de la Santé et la Fnors, le site d'information en santé SCORE-Santé met à disposition des décideurs, des professionnels des champs sanitaire et social et du grand public des informations homogènes, comparables, expertisées sur la santé de la population et ses déterminants. Il a vocation à être un outil de référence en matière d'indicateurs de santé.

Son développement est possible grâce à toutes les institutions et à tous les organismes qui fournissent des données et à l'expertise apportée par les observatoires régionaux de la santé, leur fédération et leurs partenaires.

Le site SCORE-Santé comprend deux arborescences :

- la plus ancienne, ouverte au public en 2000, est organisée par thématiques. Elle est riche aujourd'hui de plus de 2 700 indicateurs, déclinés aux échelons géographiques national, régional, départemental et des territoires de santé. Cette base de données est actualisée en continu et comprend des séries historiques parfois de plus de vingt ans ;

- une seconde base d'indicateurs régionaux avait été créée, en référence aux rapports « L'état de santé de la population en France, suivi des objectifs annexés à la loi de santé publique » publiés par la Drees de 2006 à 2011. Des travaux de refonte des indicateurs de suivi de l'état de santé sont en cours et cette base spécifique sera revue au cours de l'année 2013.

Différents modules complémentaires sont également disponibles, notamment les fiches méthodologiques associées à chaque indicateur, les contextes nationaux, les tableaux thématiques, les outils de cartographie et de calcul. Ce document présente le mode d'emploi et les diverses fonctionnalités du site SCORE-Santé.

### **ESPACE PERSONNEL**

| TATION INC | DICATEURS | CONTEXTES | TABLEAUX THÉMATIQUES                                               | OUTIL DE CALCUL         | PRODUCTEURS | PARTENAIRES | ESPACE PERSO. |
|------------|-----------|-----------|--------------------------------------------------------------------|-------------------------|-------------|-------------|---------------|
|            |           |           |                                                                    |                         |             |             |               |
|            |           | E         | ormulaire d'inscription                                            |                         |             |             |               |
|            |           |           | Votre adresse mail deviende<br>identifiant pour l'espace personnel | a votre                 |             |             |               |
|            |           |           | Votre adresse e-mail* :                                            |                         |             |             |               |
|            |           |           |                                                                    |                         |             |             |               |
|            |           |           | Votre mot de passe" :                                              |                         |             |             |               |
|            |           |           | Confirmer votre mot de passe* i                                    |                         |             |             |               |
|            |           |           | à titre * :                                                        |                         |             |             |               |
|            |           |           | ····· •                                                            |                         |             |             |               |
|            |           |           | Votre département* :                                               |                         |             |             |               |
|            |           |           | Votre métier" :                                                    |                         |             |             |               |
|            |           |           | ······                                                             |                         |             |             |               |
|            |           |           | Votre lieu d'exercice* :                                           |                         |             |             |               |
|            |           |           |                                                                    |                         |             |             |               |
|            |           |           | Envoyer                                                            |                         |             |             |               |
|            |           |           |                                                                    |                         |             |             |               |
|            |           |           |                                                                    |                         |             |             |               |
|            |           |           |                                                                    |                         |             |             |               |
|            |           |           |                                                                    |                         |             |             |               |
|            |           |           |                                                                    |                         |             |             |               |
|            |           |           | M                                                                  | instants Arche internal |             |             |               |

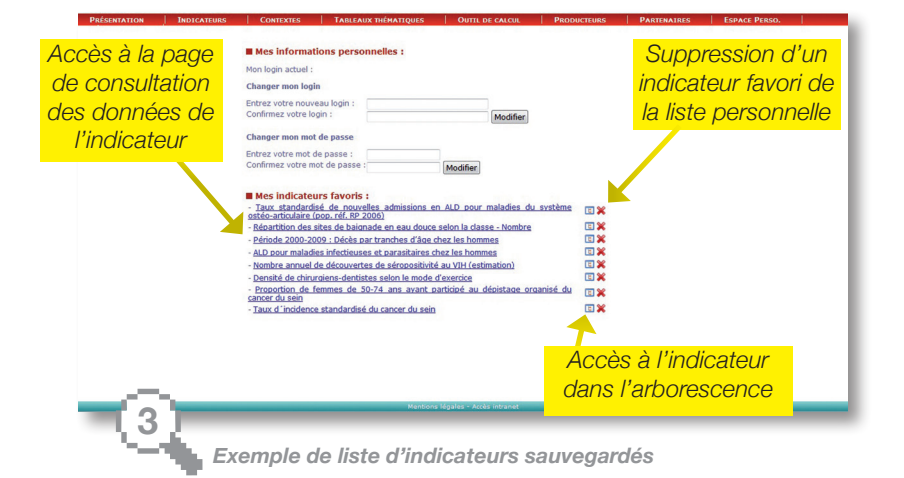

PERSO.

L'inscription à l'espace personnel permet à l'utilisateur d'être informé des nouveautés sur le site et d'utiliser différentes fonctionnalités de SCORE-Santé.

# Inscription et gestion de l'espace personnel

L'inscription à l'espace personnel permet à l'utilisateur :

- de recevoir les actualités et les mises à jour de la base SCORE-Santé et la *Lettre de SCORE-Santé* d'information semestrielle ;

- de consulter les tableaux thématiques (voir page 24) ;

- d'accéder à l'outil de calcul (voir page 26) ;

- de créer une liste d'indicateurs favoris (voir ci-dessous). Pour s'inscrire à l'espace personnel, il suffit de compléter un formulaire accessible sur la page d'accueil (visuel 2). L'adresse électronique saisie ainsi que le mot de passe correspondent aux informations qui permettent à l'utilisateur de s'identifier à chacune de ses connexions.

### Les indicateurs favoris

L'utilisateur a la possibilité de sauvegarder ses recherches d'indicateurs et constituer une liste personnelle d'indicateurs favoris, à laquelle il accède ensuite sans parcourir l'arborescence ou utiliser le moteur de recherche (visuel 3).

Cette fonctionnalité est accessible sur la page de consultation des tableaux de données (voir page 14) en cliquant sur l'icone « *Mes indicateurs favoris* » de la « *Boîte à outils* ». La liste d'indicateurs est sauvegardée dans « *Mes indicateurs favoris* » de l'espace personnel.

L'utilisateur peut consulter directement les données pour cet indicateur, modifier sa liste et accéder à l'indicateur dans l'arborescence de SCORE-Santé.

#### **STRUCTURE DE L'ARBORESCENCE**

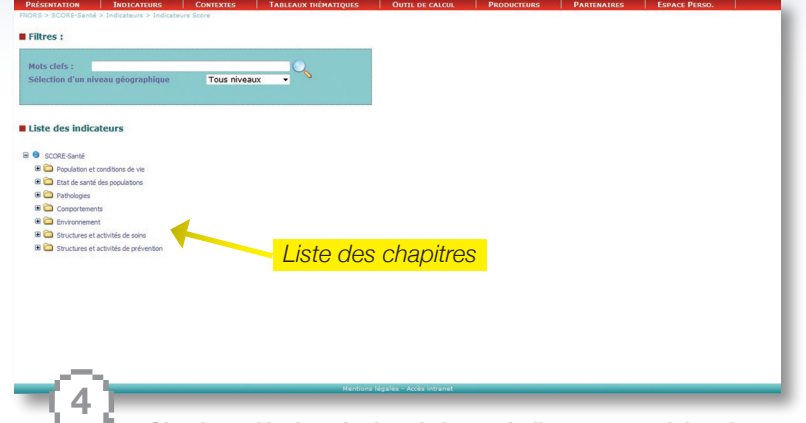

Chapitres développés dans la base « Indicateurs par thématiques »

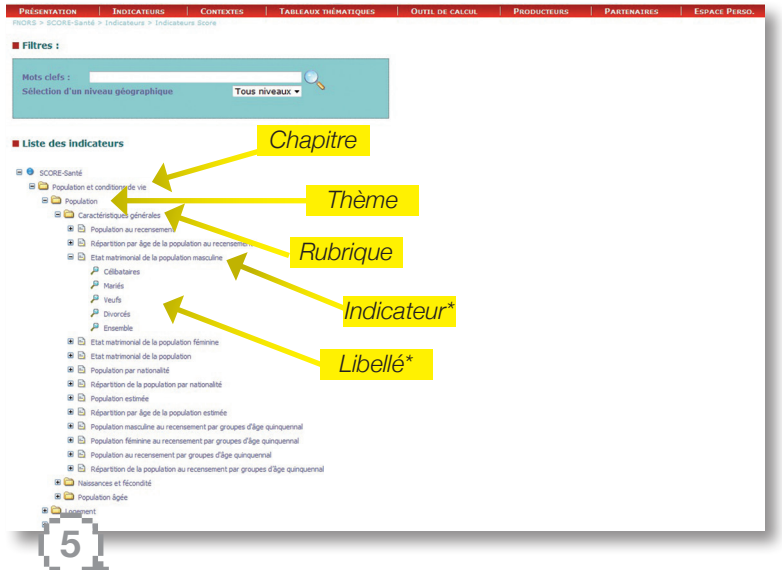

Exemple d'arborescence

\* Le terme Indicateur est utilisé au sens commun, comme outil chiffré de mesure d'un phénomène. Les indicateurs sont des quantités directement observées (nombres) ou calculées (taux...).

Le terme Libellé est utilisé comme sous-ensemble de l'indicateur (classes : c'est-à-dire qu'il est décliné pour chacune des classes mentionnées). Le libellé « Ensemble » indique que l'indicateur n'est pas décliné en classes.

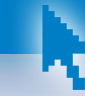

L'arborescence « Indicateurs par thématiques » est organisée en sept chapitres. Chaque chapitre est subdivisé en thèmes qui regroupent des rubriques (visuel 4). Dans chaque rubrique figurent les indicateurs et leurs libellés (visuel 5).

### La base de données thématiques : chapitres et thèmes

#### Population et conditions de vie

Population Loaement Éducation Emploi et activité économique Minima sociaux Protection sociale Conditions de vie des enfants Conditions de vie des personnes âgées Conditions de vie des personnes handicapées Conditions de vie des personnes en situation précaire

#### État de santé des populations

Vue d'ensemble État de santé des 0-14 ans État de santé des moins de 1 an État de santé des 1-14 ans État de santé des 15-34 ans État de santé des 35-64 ans État de santé des 65 ans et plus Grossesse accouchement

#### **Pathologies**

Maladies infectieuses et parasitaires Tumeurs Troubles mentaux Maladies de l'appareil circulatoire Maladies de l'appareil respiratoire Maladies de l'appareil digestif Maladies du système nerveux Maladies endocriniennes, nutritionnelles et métaboliques Maladies du sang et des organes hématopoïétiques Maladies de l'appareil génito-urinaire Maladies du système ostéo-articulaire, des muscles et du tissu conjonctif Lésions traumatiques et empoisonnements

#### Comportements

Alcool Tabac **Droques illicites** Accidents de la circulation et de la vie courante Suicides Consommation de psychotropes Dopage Nutrition et surpoids

#### Environnement

Santé au travail Eau Air Bruit Habitat Sols Alimentation Risques naturels et technologiques

#### Structures et activités de soins

Établissements de santé Professionnels de santé Autres intervenants Production de soins libéraux Consommation de soins Dépenses de santé

#### Structures et activités de prévention

Vaccinations PMI Dépistage Santé scolaire Centres d'examen de santé

#### INDICATEURS RELATIFS À « L'ÉTAT DE SANTÉ DE LA POPULATION EN FRANCE »

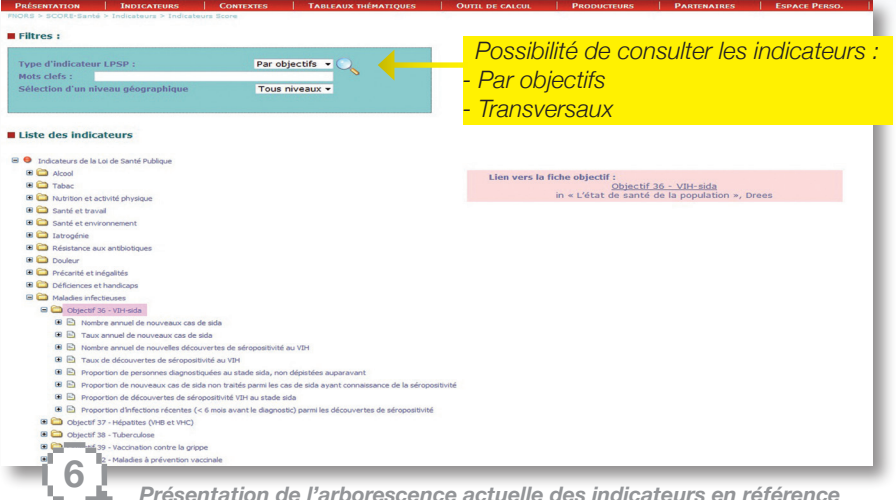

Présentation de l'arborescence actuelle des indicateurs en référence aux rapports « L'état de santé de la population en France »

| BJECTIF 30                                                                                                    | daladies infectieuses • VIH-sida                                                                                                    |                                                                                                    | Maladies infectieuses + VIH-sida                                                                                                    |                                                                                                    |  |  |  |  |
|----------------------------------------------------------------------------------------------------|----------------------------------------------------------------------------------------------------|----------------------------------------------------------------------------------------------------|----------------------------------------------------------------------------------------------------|----------------------------------------------------------------------------------------------------|--|--|--|--|
| Infection VIH-side                                                                                                    | sit de réduite Trobleme de car de de la<br>tar legitiment inclusé de posté de la<br>la mission securitaria communitation<br>(CC) la se plan manual 2000/2014 provid<br>registration au activation<br>est posté de la carte de la carte de<br>la carte de la carte de la carte de<br>la carte de la carte de<br>la carte de la carte de<br>la carte de<br>la | A fingue significant to L1 and harmon-<br>times a characterized to a significant<br>property and prove the significant<br>property, and rest of the rest field of the<br>property, and rest of the rest field of the<br>the rest of the rest field of the rest of the<br>significant distance of the significant property of<br>the significant distance of the significant pro-<br>teins of the significant property of the significant<br>property field of the significant pro-<br>perty of the significant pro-<br>teins of the significant pro-<br>perty of the significant pro-<br>perty of the significant pro-<br>perty of the significant pro-<br>teins of the significant pro-<br>teins of the significant pro-<br>sent pro-<br>sent pro-<br>sent pro-<br>sent pro-<br>teins of the significant pro-<br>sent pro-<br>sent pro-<br>sent pro-<br>sent pro-<br>sent pro-<br>sent pro-<br>sent pro-<br>sent pro-<br>sent pro-<br>sent pro-<br>sent pro-<br>sent pro-<br>sent pro-<br>sent pro-<br>sent pro-<br>sent pro-<br>sent pro-<br>sent pro-<br>sent pro-<br>sent pro-<br>sent pro-<br>sent pro-<br>perty of the significant pro-<br>sent pro-<br>sent pro-<br>perty of the significant pro-<br>sent pro-<br>sent pro-<br>perty of the significant pro-<br>sent pro-<br>sent pro-<br>perty of the significant pro-<br>sent pro-<br>perty of the significant pro-<br>sent pro-<br>perty of the significant pro-<br>sent pro-<br>perty of the significant pro-<br>sent pro-<br>perty of the significant pro-<br>sent pro-<br>perty of the significant pro-<br>perty of the significant pro-<br>perty of the significant pro-<br>perty of the significant pro-<br>perty of the significant pro-<br>sent pro-<br>teins pro-<br>teins pro-<br>teins pro-<br>teins pro-<br>teins pro- | with source are incidents do '10 pixel devices'<br>for inflatory parts do spatial de la<br>pixel devices of inflatorial de la<br>departa part de la filteratorial de la<br>departa de la<br>departa |                                                                                                    |  |  |  |  |
| Incléence du side<br>Entre le début de l'épidémie et le 31 décem-<br>ter 2009, environ 83000 personnes ent dése-<br>logpé un side. Parmi elles, environ 47 000 sont<br>décédére. Après avoir atélent un pic en 1934                                                                                                    | tante à celle du sida.<br>Le nombre de cas de sida disgnestiqués en<br>2009 était estimé à 1 450 (compte tenu des<br>débis de déclantion et de la sour-déclantion<br>estimée à 34 % sur la période 2004-2006), soit<br>une incidence annuelle de 2,2 cas pour                                                                                                    | aud de l'Europe sont holtriquement les plus<br>trachés per l'épôtismis de Vitriadis, les trax<br>d'incidence trançais sont néannoins intérieurs<br>à ceux du Portugal ou de l'Espagne.<br>Incidence des découvertes<br>de accessabilité VIII                                                                                                    | un diagnostic de sida a été posé il sirvaient pas<br>béséficis d'un traitement antivétrovinal au<br>préabale.<br>Parmi les personnes ayant découvent leur<br>sempositivité au Vite en 2000, 17% étaient<br>déjà a un stade clinique de sida. Cette propor-                                                                                                    | decidanda e defendere en anexet el encontrata de encontrata de encontrat                           |  |  |  |  |
| (7000 disgnosticu), le nombre annuel de cas<br>de sida a cumu une diminution très marquée<br>entre 1966 (5:000 disgnostica) et 1988 (2:500),<br>du fait de la diffusion des puissantes associa-<br>tions d'antinitrovinax (graphique 1). Depuis                                                                                                    | 100 000. Le nombre de diese ettant trajours<br>plus fable que celui des nouveaux diagnostics,<br>le nombre de personnes ayant développé un<br>sida et vinantes augmente incaque année.<br>En 2009, la diministion du nombre de cas de                                                                                                    | Depuis la mise en place de la notification<br>obligatoire du VM es 2003, le nombre annuel<br>de découvertes de séropositivité a diminué,<br>passant de 7.500 en 2004 à 6.400 en 2008;                                                                                                    | Son a significativement diminué au cours du<br>temps, passant de 20 % en 2003 à 14 % en<br>2008, pour se stabiliser en 2009.<br>Proportion d'infections récentes parmi<br>les découvertes de aireceatite partie<br>les découvertes de aireceatite partie au VIII                                                                                                    | 1100                                                                                                    |  |  |  |  |
| 1999, le nombre de cas de sols diagnotalques<br>chaque année a diminué plus lentement,<br>même si, depuis 2003, la baisse est plus mar-<br>quée (-10 % entre 2008 et 2009, Cela peut<br>sans doute s'expliquer par l'introduction de la                                                                                                    | ada concerne tou as modes de contamina-<br>tion, à l'exception de celui des hommes conta-<br>minés par rapports homeseuxés, det le<br>nombe augmente de 6 % entre 2008 et 2009.<br>Ils représentant 31 % des cas de sida diagnos-                                                                                                    | pour augmenter regenerator en 2000 ys 700<br>découvertes). Ces estimations tiennent compte<br>de la sous-déclaration (estimate à 31 % en<br>2009) et des délais de déclaration.<br>Les personnes qui ont découvert leur séropo-                                                                                                    | Parmi les découvertes de séropositivité en<br>2009, 30 % étaient des infections nécertes,<br>datant de moins de six mois. La proportion<br>d'infections récentes était plus élevée chez les                                                                                                    | 0 Managaran<br>digan<br>digan |  |  |  |  |
| nomenon companie d'infection par la VII et<br>la fait que les cliniciens peuvent amettre<br>d'adresser une fiche de notification de sida lors<br>Que du noverse national, le sance d'incial                                                                                                    | tiques. Les personnes contaminées par rap-<br>ports hélérosenale représentaient 62 % des<br>cas et les personnes contaminées par usage<br>mor du side r'élevait à 2.2 pour 100.000 en                                                                                                    | anne en zouv not pour pas de la mobil été<br>contaminées par rapports hétérosexuels<br>(60 %). Los nombre a copendant dimineé<br>entre 2003 et 2007, pour se stabiliser ensuite.<br>Les contaminations par voie hétérosexuelle en<br>motion                                                                                                    | nommes nomosexués (46 %) que chez les<br>personnes contaminées par napports hétéro-<br>sexués, téles en France (23 %) ou chez celles<br>nées à l'étranger (14 %).<br>Incluience de VM                                                                                                    | 1         John John John John John John John John                                                                                                    |  |  |  |  |
| 300% Le France reverse no de paper-<br>ment men que 1926. Partir La<br>Norma de la conservativa de la parti-<br>haires a conservativa par regrarar la<br>distance a conservativa par regrarar la<br>distance de manarativa de la conserva-<br>nta de la conservativa que des la la<br>activa e argumente la partir de<br>tento de manarativa de 1710 par<br>tano de manarativa de 1710 par<br>tano de manarativa de 1710 par<br>tano de manarativa de 1710 par<br>tano de manarativa de 1710 par<br>tano de manarativa de 1710 par<br>tano de manarativa de 1710 par<br>tano de manarativa de 1710 par<br>tano de manarativa de 1710 par<br>tano de manarativa de 1710 par<br>tano de manarativa de 1710 par<br>de la conservativa de la conserva-<br>ta de la conservativa de la conserva-<br>da de la conservativa de la conserva-<br>da de la conservativa de la conserva-<br>da de la conservativa de la conserva-<br>da de la conservativa de la conserva-<br>da de la conservativa de la conserva-<br>da de la conservativa de la conserva-<br>da de la conservativa de la conserva-<br>da de la conservativa de la conserva-<br>da de la conservativa de la conserva-<br>da de la conservativa de la conserva-<br>da de la conservativa de la conservativa de la conserva-<br>da de la conservativa de la conservativa de la conserva-<br>da de la conservativa de la conservativa de la conserva-<br>da de la conservativa de la conservativa de la conserva-<br>da de la conservativa de la conservativa de la conserva-<br>da de la conservativa de la conservativa de la conserva-<br>da de la conservativa de la conservativa de la conserva-<br>da de la conservativa de la conservativa de la conserva-<br>da de la conservativa de la conservativa de la conservativa<br>de la conservativa de la conservativa de la conservativa<br>de la conservativa de la conservativa<br>de la conservativa de la conservativa<br>de la conservativa de la conservativa<br>de la conservativa de la conservativa<br>de la conservativa de la conservativa<br>de la conservativa de la conservativa<br>de la conservativa de la conservativa<br>de la conservativa de la conservativa<br>de la conservativa de la conservativa<br>de la conservativa de la conservativa<br>de la | In and all Theorype occultantial eners twoch,<br>organ Lincologies of adaptic disc 2009. In<br>the constraints, all energies of the colubi-<br>date constraints, all energies of the colubi-<br>late constraints, and the colubi-<br>tation of the second second second second<br>2009. Present large program constraints or est<br>and the second second second second second<br>second second second second second second second<br>discontent of the second second second second<br>discontent in second second second second second<br>discontent in the second second second second second<br>discontent in the second second second second second<br>discontent in the second second second second second<br>discontent in the second second second second second<br>discontent in the second second second second second<br>discontent in the second second second second second second<br>discontent in the second second second second second second<br>discontent in the second second second second second second<br>discontent in the second second s                                                                                                    | Access an experiments des provinces<br>des en Mitgers advancess, 12 instruménts<br>21 % fin découvertes de sergensetation<br>21 % de la découvertes de sergensetation en<br>pour lesgel la mother de découvertes las<br>la proprior d'advances noisseus àdance de<br>la proprior d'advances noisseus àdance de<br>la proprior d'advances noisseus àdance de<br>la proprior d'advances noisseus àdance de<br>la proprior d'advances noisseus àdance de<br>la proprior d'advances noisseus àdance de<br>la proprior d'advances noisseus àdance de<br>la proprior d'advances noisseus àdance de<br>la proprior d'advances plan trègente au d'advances<br>la proprior d'advances plan trègente au d'advances<br>la proprior de la proprior de la proprior de<br>la proprior de la proprior de la proprior de<br>la proprior de la proprior de<br>la proprior de la proprior de<br>la proprior de la proprior de<br>la proprior de<br>la proprise de<br>la proprior de<br>la proprior de<br>la proprior de<br>la prop                                                                                  | L'Utif de van me annuel forderinder de<br>Froidere de Prinders NG. (et a 4 de de<br>nombre de resultes contentientes, par jos a<br>un coldre inherindup qui al del las les inhe-<br>tites de la director internet et la contex-<br>de à literatura deglaratin d'util (L'Ocohen<br>du Wit a dissuit d'information et al contex-<br>net de la contexte despiration d'util (L'Ocohen<br>du Wit a dissuit d'information et al contex-<br>net de la contexte despiration et al contexte<br>en la contexte despiration et al contexte<br>en la contexte despiration et al contexte<br>en la contexte despiration et al contexte<br>proporté et auxestituations en 2000.<br>L'Incidence a sauxi dentes des obsenses<br>homeserature.                                                                                                    | <ul> <li>A standard ingelow rate of a field of the standard ingelow rate of a field of the standard ingelow rate of the standard ingelow rate of the standard</li></ul>                     |  |  |  |  |

Lien vers la fiche associée du rapport de la Drees « L'état de santé de la population en France »

[ 7

PRÉSENTATION

TABLEAUX 0

OUTIL PRODUCTEURS/ ESPA CALCUL PARTENAIRES PERS

Les indicateurs régionaux relatifs aux rapports de la Drees « L'état de la santé de la population en France ».

Une seconde base spécifique d'indicateurs régionaux, en parallèle aux indicateurs nationaux

En référence aux rapports produits par la Drees « L'état de la santé de la population en France, suivi des objectifs annexés à la loi de santé publique », une base d'indicateurs régionaux spécifique avait été créée sur SCORE-Santé.

Actuellement, des travaux partenariaux de refonte des indicateurs descriptifs de l'état de santé sont conduits, sous le pilotage de la Drees et de la DGS.

Ces travaux déboucheront au cours de l'année 2013 sur la production d'un rapport technique présentant l'ensemble des indicateurs retenus dans la perspective d'un nouveau rapport annuel descriptif de l'état de santé de la population en France, comme aide à la décision des politiques de santé.

À l'issue de ce travail, une réflexion sera menée avec la Drees et la DGS afin de définir la liste des indicateurs infranationaux pouvant être mis à disposition sur SCORE-Santé ainsi que l'évolution de la présentation de cette base de données. Dans l'attente des propositions de cette refonte, la base actuelle présente :

 des indicateurs infranationaux pour le suivi des objectifs annexés à cette loi (visuel 6);

- des indicateurs infranationaux de santé transversaux.

Un lien associé à l'intitulé de chaque objectif ou thème transversal renvoie vers le dernier rapport annuel de la Drees (visuel 7).

L'accès à cette base de données se fait par la page « *Indicateurs* ». Comme pour tout indicateur de SCORE-Santé, l'utilisateur de cette base de données a la possibilité de consulter le dictionnaire de l'indicateur, de sélectionner des zones géographiques et des périodes, d'exporter dans un tableur, d'obtenir une représentation graphique et cartographique de l'indicateur (voir pages 12 à 20).

### **RECHERCHE D'INDICATEUR(S)**

| PRÉSENTATION INDICATEURS                     | CONTEXTES | TABLEAUX THÉMATIQUES | OUTIL DE CALCUL          | PRODUCTEURS | PARTENAIRES | ESPACE PERSO.                                                                                                    |     |
|----------------------------------------------|-----------|----------------------|--------------------------|-------------|-------------|----------------------------------------------------------------------------------------------------|-----|
| NORS > SCORE-Santé > Indicateurs > Indicateu | ing Score |                      |                          |             |             | And the second second second second second second second second second second second second second second second |     |
|                                              |           |                      |                          | nscriptior  | n de(s)     |                                                                                                    |     |
| Mots clefs : rougeole                        |           | 1                    |                          |             | 1-5(-)      |                                                                                                    |     |
| Sélection d'un niveau géographique           | Tous      | niveaux 🗸 💙          |                          | mot(s)-c    | CIET(S)     |                                                                                                    |     |
|                                              |           |                      |                          |             |             | -                                                                                                    |     |
| Liste des indicateurs                        |           |                      |                          |             |             |                                                                                                    |     |
| B SCORE-Santé                                |           |                      |                          |             |             |                                                                                                    |     |
| 🗏 🧰 Structures et activités de prévention    |           |                      |                          |             |             |                                                                                                    |     |
| B D Prévention                               |           |                      |                          |             |             |                                                                                                    |     |
| Vaccinations                                 |           |                      |                          |             |             |                                                                                                    |     |
| Avant 2005                                   |           |                      |                          |             |             |                                                                                                    |     |
| Rougeole, oreillons,     Pourseole à 2 ani   | rubeole   |                      |                          |             |             |                                                                                                    |     |
| P Rougeole à 6 ans                           |           |                      |                          |             |             |                                                                                                    |     |
| B C Acrès 2005                               |           |                      |                          |             |             |                                                                                                    |     |
| Vaccination Rougeol                          | le        |                      |                          |             |             |                                                                                                    |     |
|                                              |           |                      |                          |             |             |                                                                                                    |     |
|                                              |           |                      |                          |             |             |                                                                                                    |     |
|                                              |           |                      |                          |             |             |                                                                                                    |     |
|                                              |           |                      |                          |             |             |                                                                                                    |     |
|                                              |           |                      |                          |             |             |                                                                                                    |     |
|                                              |           |                      |                          |             |             |                                                                                                    |     |
|                                              |           |                      |                          |             |             |                                                                                                    |     |
|                                              |           | Mentions             | légales - Accès intranet |             |             |                                                                                                    |     |
| - X                                          |           |                      |                          |             |             |                                                                                                    |     |
|                                              |           |                      | 1 1 6                    |             |             |                                                                                                    |     |
|                                              | emple     | d'utilisation        | de la fond               | ctionnalit  | ie « reche  | erche libre                                                                                                    | e » |
|                                              | -         |                      |                          |             |             |                                                                                                    |     |

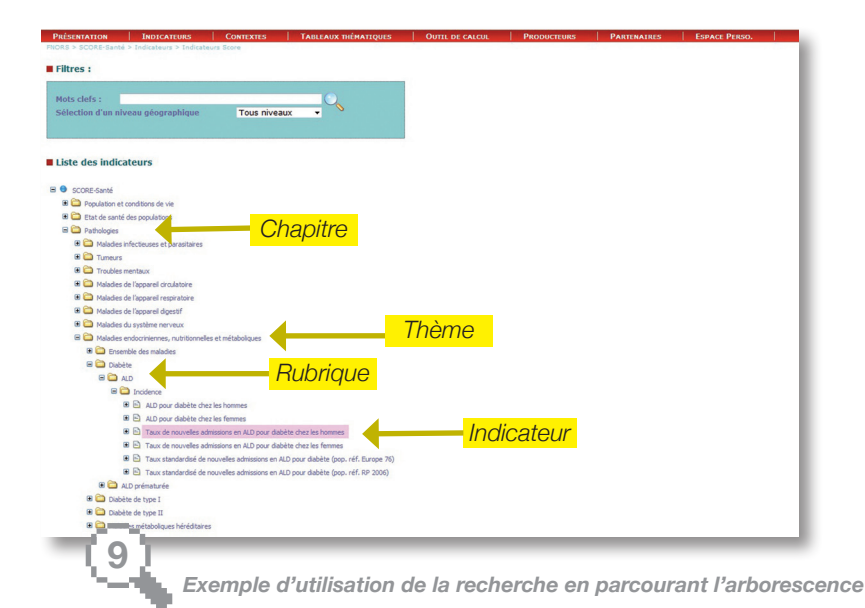

GUIDE D'UTILISATION DE SCORE-Santé

TABLEAUX OUTIL I THÉMATIQUES DE CALCUL

La recherche d'indicateur(s) peut se faire selon deux modalités : par recherche libre ou en parcourant l'arborescence.

### Deux modalités pour la recherche d'indicateur(s)

La recherche d'indicateur(s) peut s'effectuer :

- soit par une recherche libre par « *Mots-clefs* » (visuel 8). La recherche des mots-clefs se fera dans les intitulés et les fiches méthodologiques des indicateurs. Le visuel 8 montre le résultat de la recherche lorsque le mot « rougeole » a été choisi. - soit en parcourant l'arborescence et en sélectionnant successivement un chapitre, un thème, une rubrique, un indicateur. Le visuel 9 présente le chemin pour atteindre l'indicateur « Taux de nouvelles admissions en ALD pour diabète chez les hommes ».

#### CONSULTATION DU DICTIONNAIRE DE L'INDICATEUR

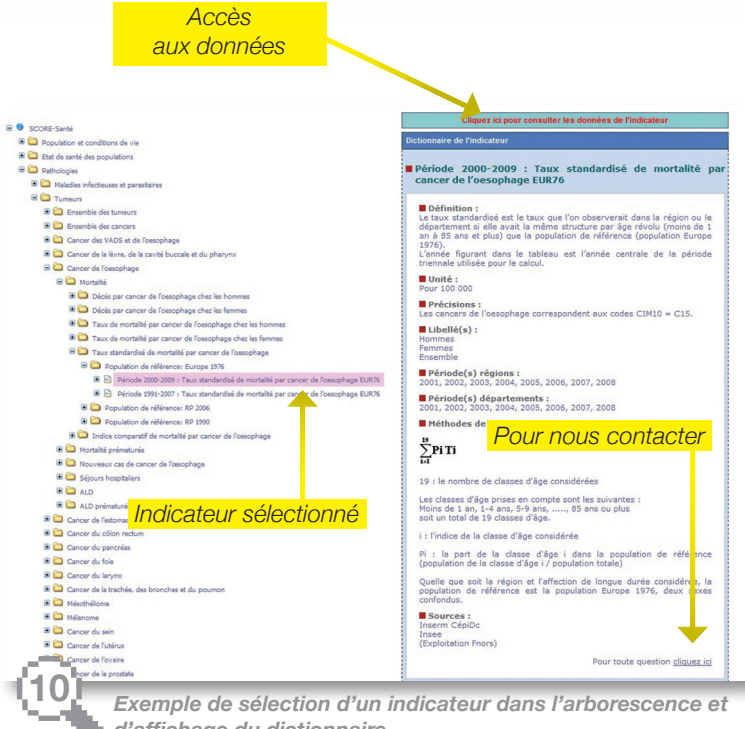

d'affichage du dictionnaire

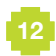

PRÉSENTATION

- R

Après avoir sélectionné l'indicateur souhaité dans l'arborescence, une fiche méthodologique ou « dictionnaire de l'indicateur » présentant les caractéristiques de l'indicateur, s'affiche à droite de l'écran.

# Consultation du « dictionnaire de l'indicateur » sélectionné

La sélection de l'indicateur choisi se fait en cliquant sur son intitulé, qui apparaît alors en surbrillance rose. Une fois l'indicateur sélectionné (visuel 10), le « dictionnaire de l'indicateur » s'affiche sur la droite. Celui-ci présente :

- la définition de l'indicateur ;

- ses libellés s'il est décliné en classes ;

- son unité (nombre, pour 100, pour 1 000...) ;

- la période disponible pour chaque niveau géographique ;

- la ou les sources des données ;

- les précisions, les limites et les méthodes de calcul si nécessaire.

Au bas de la rubrique « *Dictionnaire de l'indicateur* », l'utilisateur a la possibilité de contacter les personnes en charge du suivi de l'indicateur pour toutes questions ou remarques.

Situé au-dessus du dictionnaire de l'indicateur, l'encadré « *Cliquez ici pour consulter les données de l'indicateur* » permet de consulter les données de l'indicateur choisi (voir page suivante).

# **CONSULTATION DES DONNÉES**

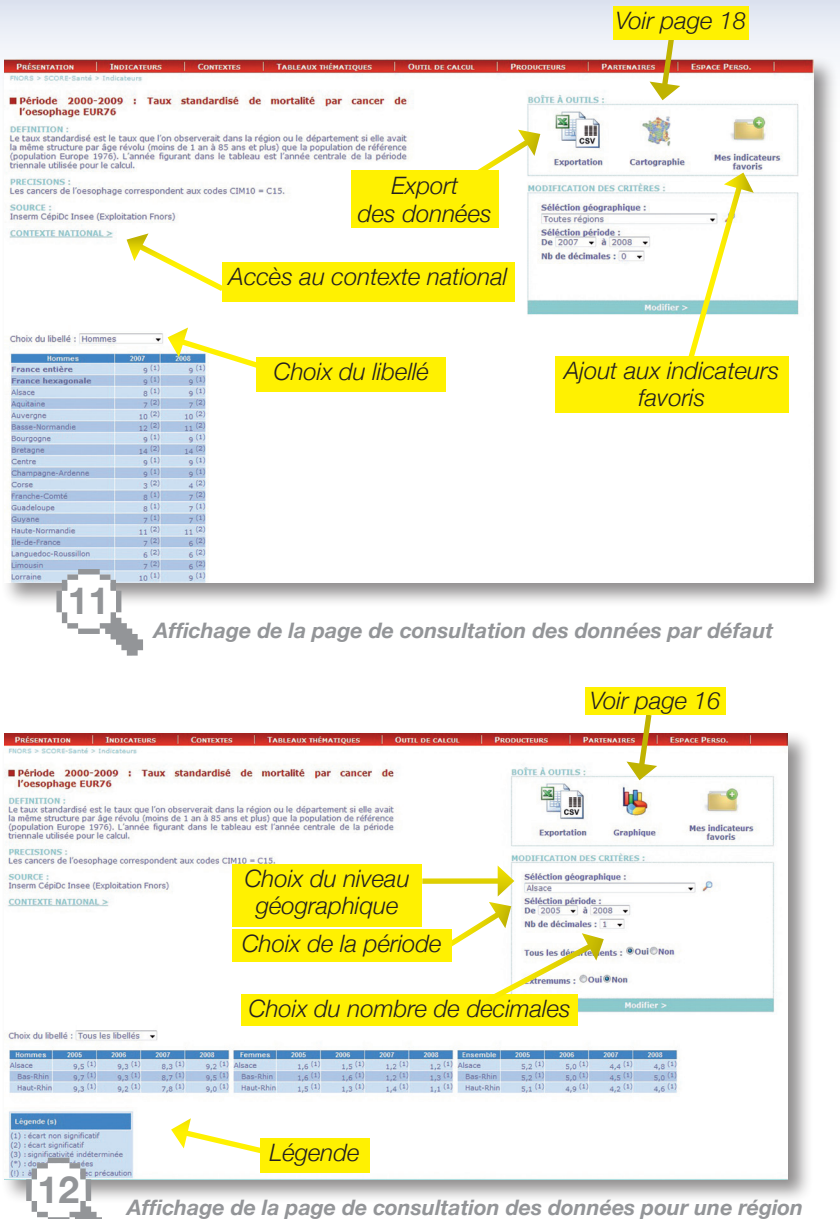

et ses départements

PRESENTATION

TABLEAUX OUTIL THÉMATIQUES DE CALCUL

La page de consultation des données offre la possibilité à l'utilisateur d'afficher les données selon les critères de son choix.

# Consultation et export des tableaux de données

Le tableau affiché par défaut présente les données pour l'ensemble des régions, les deux dernières périodes disponibles dans la base et le premier libellé de la liste ; les données sont affichées sans décimale.

Par le menu déroulant « *Choix du libellé* », l'utilisateur peut sélectionner le libellé de son choix ou l'ensemble des libellés de l'indicateur.

Il peut modifier les critères géographiques et afficher les données de :

 - l'ensemble des régions, l'ensemble des départements, ou l'ensemble des territoires de santé, et la France (hexagonale et entière);

- une région avec ou sans ses départements.

Il peut choisir l'étendue des périodes, modifier le nombre de décimales.

Sur la page de consultation des données, un extrait du dictionnaire de l'indicateur est reporté afin d'avoir sur le même écran la définition, les précisions et les sources de l'indicateur. Sous le tableau de données, la légende apporte des informations sur les abréviations éventuellement utilisées dans le tableau de données.

Afin de pouvoir utiliser les données plus aisément, l'utilisateur peut exporter les tableaux de résultats dans un tableur en cliquant sur l'icone « *Export* » dans la « *Boîte à outils* ».

Il est possible de sauvegarder l'indicateur en cliquant sur l'icone « *Mes indicateurs favoris* » (voir page 4).

Afin de compléter les données présentées, il est possible d'afficher les données sous forme de graphiques ou de cartes (voir pages 16 et 18) et de consulter le contexte national du thème associé à l'indicateur (voir page 22).

# **OUTIL DE REPRÉSENTATION GRAPHIQUE**

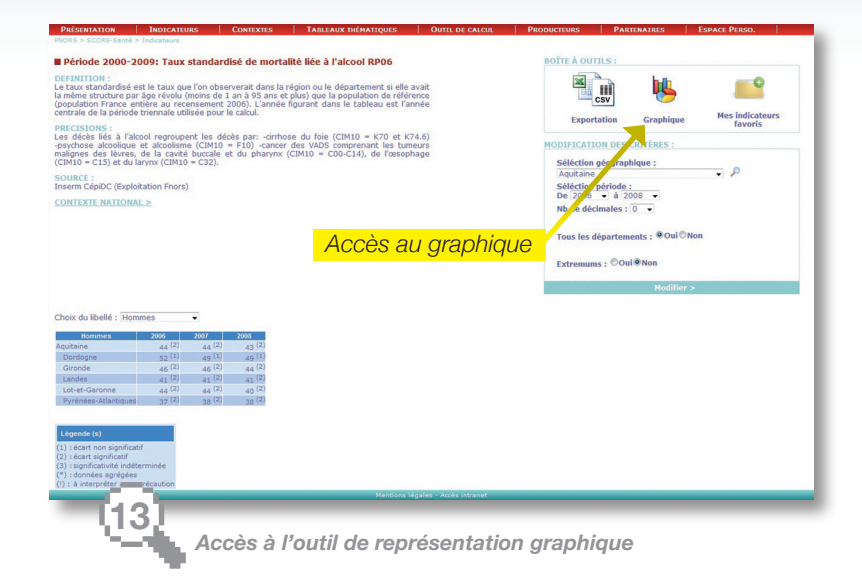

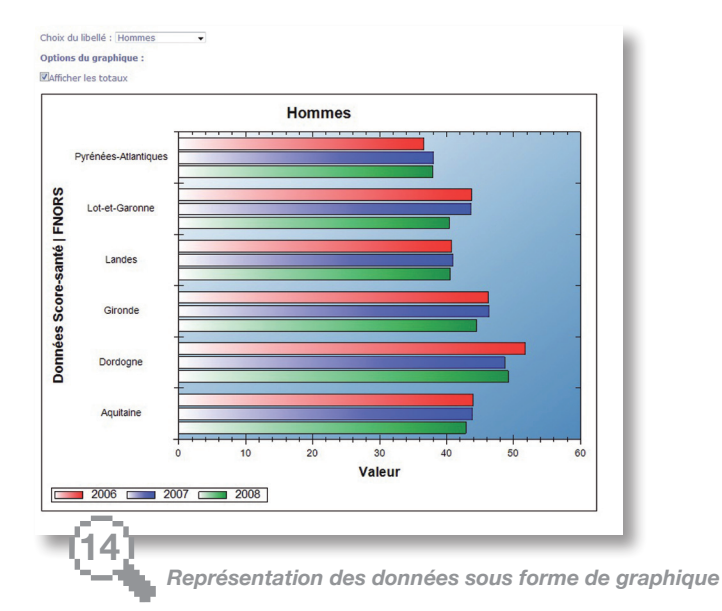

GUIDE D'UTILISATION DE SCORE-Santé

PRÉSENTATION

TABLEAUX OUTIL THÉMATIQUES DE CALCI

k

À partir de la page de consultation des données, un outil de représentation graphique est mis à disposition pour illustrer les données.

# Outil de représentation graphique

Les données peuvent être représentées sous forme de graphiques.

L'icone « *Graphique* » devient disponible lorsque l'utilisateur a sélectionné une région, avec ou sans ses départements.

Un graphique est associé à un libellé ; la représentation de plusieurs libellés impose autant de graphiques qui sont alors affichés les uns sous les autres à l'écran.

Les graphiques prennent la forme d'histogrammes en colonne ou en barre et de courbes au-delà d'une série de cinq ans (visuel 14). Les options de « *Modifications des critères* » géographiques et historiques restent disponibles pour l'affichage des graphiques (visuel 13).

L'utilisateur peut revenir au tableau de données en cliquant sur l'icone « *Tableau de données* » de la « *Boîte* à outils ».

#### **OUTIL DE CARTOGRAPHIE**

#### Accès à la cartographie

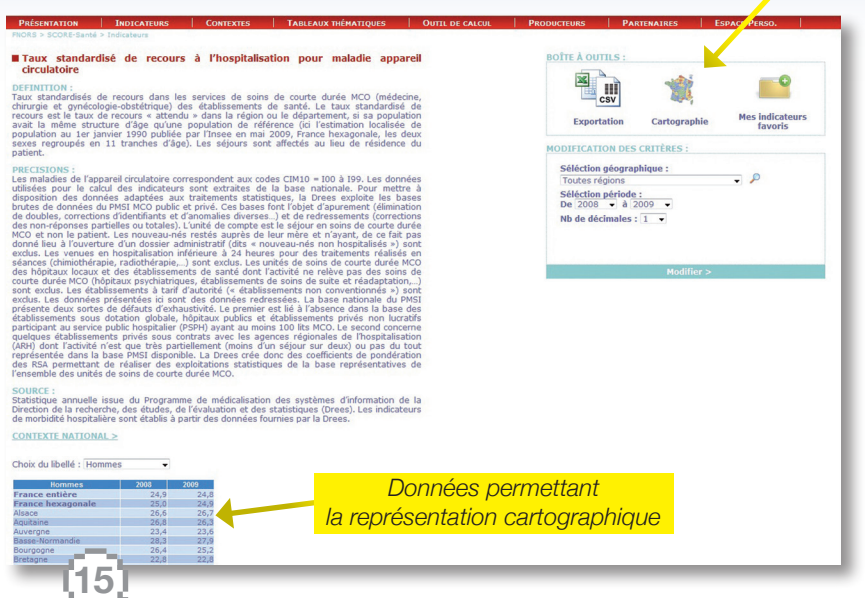

Accès à l'outil de cartographie

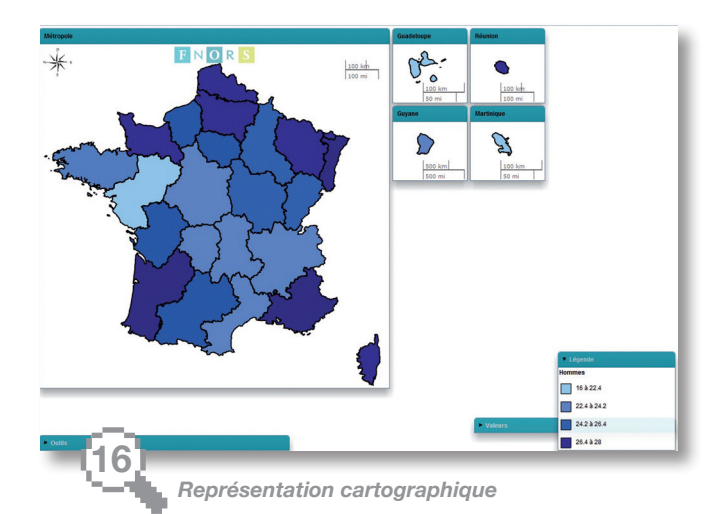

À partir de la page de consultation des données, un outil supplémentaire est disponible pour représenter les données : l'outil de cartographie de SCORE-Santé.

### Outil de cartographie

Afin de représenter les données sous forme de carte. l'utilisateur doit sélectionner le libellé de l'indicateur qu'il souhaite cartographier, l'année et le niveau géographique : régions, départements ou territoires de santé. Par défaut, la carte portera sur la dernière année du tableau affiché.

Pour afficher une carte, il suffit de cliquer sur l'icone correspondante de la « Boîte à outils » (visuel 15).

Pour créer une autre carte, l'utilisateur doit revenir à la page de consultation des données

Trois panneaux rétractables sont disponibles (visuel 16) :

- le panneau « Valeurs » affiche, lorsque le curseur parcourt la carte, les données pour la zone géographique concernée :

- le panneau « Légende » ;

- le panneau « Outils » permet de gérer l'affichage de départements d'outremer (Dom) et l'impression de la carte.

# **NIVEAUX GÉOGRAPHIQUES**

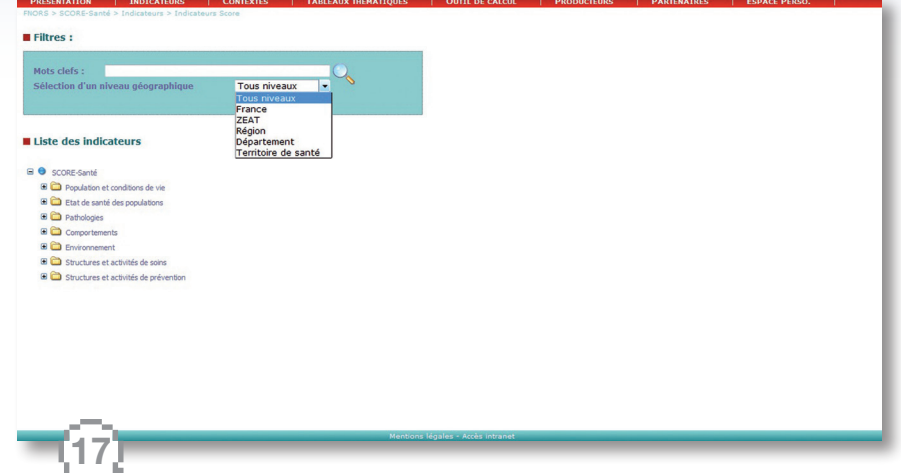

Sélection du niveau géographique recherché

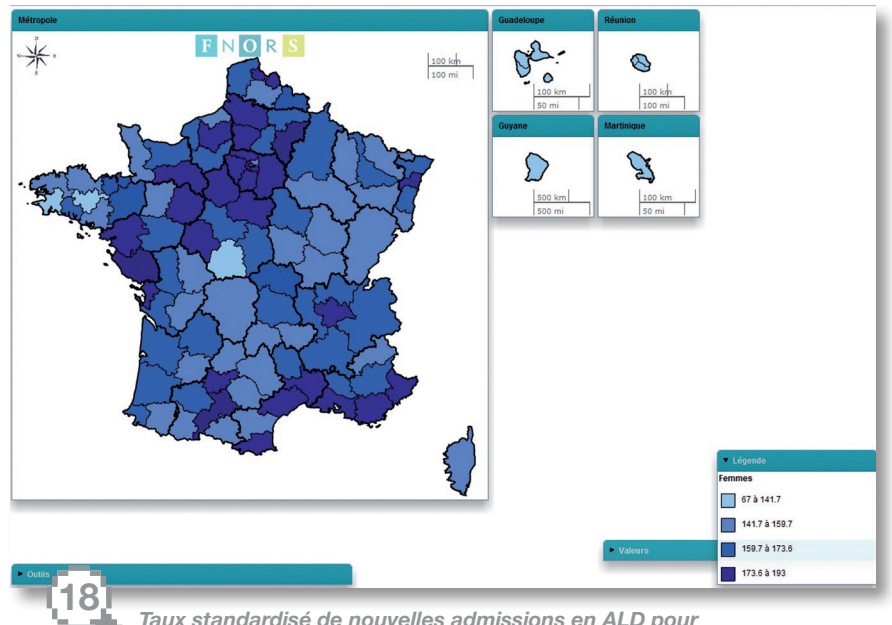

Taux standardisé de nouvelles admissions en ALD pour cancer du sein chez les femmes (pop. réf. RP 2006) par territoire de santé TABLEAUX OUT THÉMATIQUES DE CA

OUTIL PRODUCTEURS/ ESI DE CALCUL PARTENAIRES PE

Différents niveaux géographiques sont disponibles sur SCORE-Santé.

# Niveaux géographiques

Le site SCORE-Santé présente les indicateurs aux différents niveaux géographiques national, régional, départemental et des territoires de santé tels qu'ils ont été définis par les agences régionales de santé (ARS). Ces derniers seront enrichis d'un nombre plus important d'indicateurs lors de prochaines mises à jour. Quelques indicateurs sont présentés à l'échelle inter-régionale des zones d'étude et d'aménagement du territoire (Zeat) car non disponibles à un niveau plus fin.

L'utilisateur peut obtenir la liste des indicateurs disponibles dans SCORE-Santé pour un niveau géographique spécifique. Après avoir sélectionné le niveau géographique dans les « *Filtres* », l'arborescence déploie les indicateurs associés à ce niveau géographique (visuel 17). Grâce à l'outil de cartographie, les données peuvent être cartographiées pour les régions, départements et territoires de santé (visuel 18).

À l'avenir, la base SCORE-Santé va s'enrichir de niveaux géographiques infra-départementaux, notamment les arrondissements, bassins de vie et cantons. Une réflexion est engagée sur des territoires en cours de constitution, à l'exemple des établissements publics de coopération intercommunale (EPCI) ou des territoires de proximité définis par les ARS.

De plus, l'intégration des données de Mayotte, 101<sup>e</sup> département français depuis le 31 mars 2011, se fera dès que possible.

#### **CONTEXTES NATIONAUX**

| PRÉSENTATION     | INDICATEURS                                 | CONTEXTES  | TABLEAUX THÉMATIQUES | OUTIL DE CALCUL          | PRODUCTEURS PARTE | NAIRES ESPACE PERSO. |
|------------------|---------------------------------------------|------------|----------------------|--------------------------|-------------------|----------------------|
| Filtres :        |                                             |            |                      |                          |                   |                      |
|                  |                                             |            |                      | Inscr                    | intion da(s)      |                      |
| Recherche : mala | adies professionnelles                      |            |                      | 11301                    |                   |                      |
|                  |                                             |            |                      | mo                       | t(s)-clef(s)      |                      |
| Liste des cont   | extes                                       |            |                      | ino                      |                   |                      |
| B SCORE-Santé    |                                             |            |                      |                          |                   |                      |
| 🖲 🧰 Pathologies  |                                             |            |                      |                          |                   |                      |
| 🖲 🚞 Comporteme   | ents                                        |            |                      |                          |                   |                      |
| Environneme      | ent                                         |            |                      |                          |                   |                      |
| 🗏 🖾 Santé au     | u traval                                    |            |                      |                          |                   |                      |
| E Acc            | idents du travail<br>Indias professionnelle |            |                      |                          |                   |                      |
| B C Bruit        | autes proressionnene                        |            |                      |                          |                   |                      |
|                  |                                             |            |                      |                          |                   |                      |
|                  |                                             |            |                      |                          |                   |                      |
|                  |                                             |            |                      |                          |                   |                      |
|                  |                                             |            |                      |                          |                   |                      |
|                  |                                             |            |                      |                          |                   |                      |
|                  |                                             |            |                      |                          |                   |                      |
|                  |                                             |            |                      |                          |                   |                      |
|                  |                                             |            |                      |                          |                   |                      |
|                  |                                             |            |                      |                          |                   |                      |
|                  |                                             |            |                      |                          |                   |                      |
|                  | _                                           |            |                      |                          |                   |                      |
|                  |                                             |            | Mentions             | iénales - Arrès intranet |                   |                      |
|                  |                                             |            |                      |                          |                   |                      |
|                  | 131                                         |            |                      |                          |                   |                      |
|                  |                                             | Rechard    | he de contes         | rtas natic               | nauv nar mo       | te-clofe             |
|                  |                                             | 1001/01/01 | ie de come           | 103 Hallo                | naux par mo       | 13-01013             |

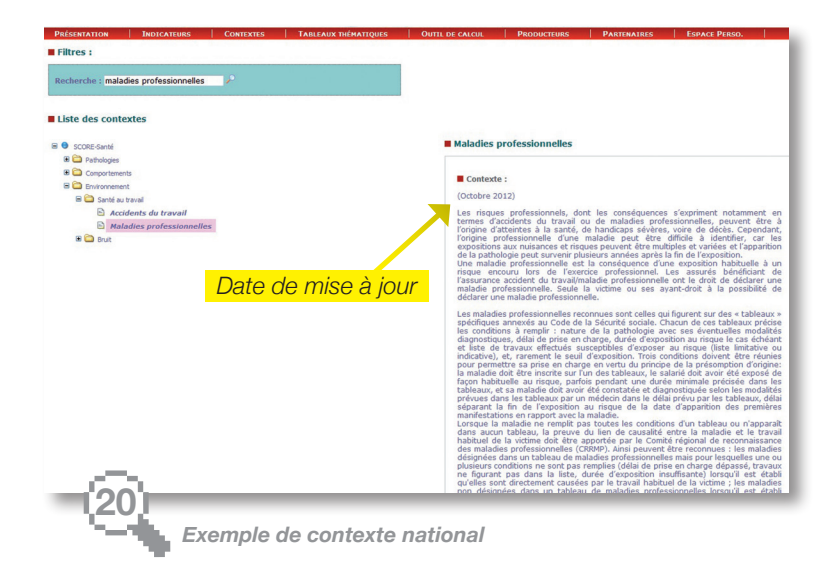

CONTEXTES

TABLEAUX OUTIL PRODUCTEURS/ ESPACE
 THÉMATIQUES DE CALCUL PARTENAIRES PERSO.

L'espace « **Contextes** » propose des textes de cadrage, illustrant chaque thème de la base de données par thématiques.

#### Contextes nationaux

Le contexte national est un texte volontairement court (de 2 000 mots maximum) qui illustre chaque thème de la base de données par des informations de cadrage sur la situation en France. Quand le thème s'y prête, des précisions sur le cadre politique et réglementaire sont apportées ainsi que des comparaisons avec les pays de l'Union européenne et les pays développés.

Chaque contexte national comporte une date de mise à jour et les références bibliographiques utilisées pour sa rédaction (visuel 20). Avant la mise en ligne, chaque contexte national est relu par des experts du domaine.

Comme pour la recherche d'indicateurs, celle de contextes nationaux peut se faire soit en parcourant l'arborescence, soit en effectuant une recherche par mot(s)-clef(s). Dans ce cas, le mot-clef est recherché dans l'intitulé et dans le contenu du contexte national (visuel 19).

Le contexte national associé à l'indicateur consulté est disponible depuis la page de consultation des indicateurs (visuel 11).

# **TABLEAUX THÉMATIQUES**

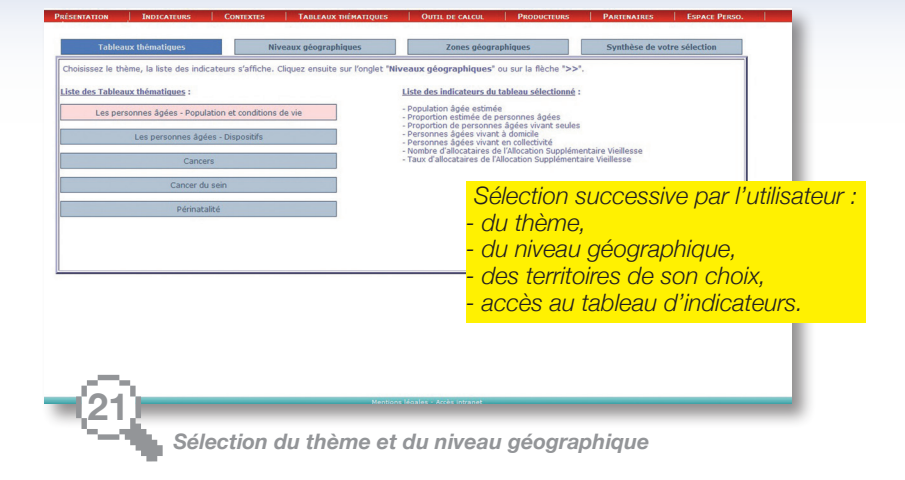

| PRÉSENTATION                                    | INDICATEURS             | CONTEXTES                  | TABLEAUX TH          | ÉMATIQUES   | ES OUTTL DE CALCU |        | PRODUCTEURS     | PARTENAIRES | ESPACE PERSO.  |
|-------------------------------------------------|-------------------------|----------------------------|----------------------|-------------|-------------------|--------|-----------------|-------------|----------------|
|                                                 |                         |                            |                      |             |                   |        |                 |             |                |
|                                                 |                         |                            |                      |             |                   |        |                 |             |                |
| Tableau thema                                   | atique : Les p          | personnes ag               | ees - Popu           | lation et d | conditions        | de vie |                 |             |                |
| Légende(s)                                      | Export                  |                            |                      |             |                   |        |                 |             |                |
| Nd : Non disponible                             |                         |                            |                      |             |                   |        |                 |             |                |
| Nc : Non concerné                               |                         |                            |                      |             |                   |        |                 |             |                |
| S : Secret statistique<br>Ns : Non significatif | <b>1</b>                |                            |                      |             |                   |        |                 |             |                |
| Ni : Non interprétable                          | ( and )                 |                            |                      |             |                   | A ffi  | hage d          | l'annéa     | Inóriada       |
| Pi : Pas d'indemnisation                        | Indicateur nour accéd   | er à la définition de l'in | dicateur             |             |                   | AIIIC  | nage u          | e i annee,  | penode         |
| Cliquez sur D ou P pou                          | r accèder à la série hi | storique                   | and a contract of    |             |                   |        |                 |             |                |
|                                                 |                         |                            |                      |             |                   |        |                 |             |                |
|                                                 | Champagne-<br>Ardenne   | Basse-Normandie Poir       | oy harmon Mi         |             | Martinique        | Acce   | ès au dio       | ctionnaire  | <mark>)</mark> |
| Population âgée es                              | timée - Unité : Nomb    | re - Période : 2009        |                      |             |                   |        |                 | ,           |                |
| Hommes - 65-74 ans                              | 48 544                  | 57 866                     | 77 753               | 115 858     | 14 194            | (      | ae l'indic      | cateur      |                |
| PHommes - 75-84 ans                             | 33 461                  | 42 739                     | 58 106               | 87 777      | 7 935             |        |                 |             |                |
| Hommes - 85 ans ou plu                          | us 8 688                | 11 210                     | 17 477               | 26 183      |                   |        |                 |             |                |
| Premmes - 65-74 ans                             | 57 413                  | 69 192                     | 87 691               | 131 865     | 16 959            |        |                 |             |                |
| Femmes - 75-84 ans                              | 53 241                  | 65 780                     | 81 653               | 10 .76      | 11 251            |        |                 |             |                |
| Femmes - 85 ans ou plu                          | 15 22.494               | 28 139                     | 38 261               | 57 120      | 5 137             |        |                 |             |                |
| Ensemble - 65-74 ans                            | 105 957                 | 127 058                    | 1 111                | 247 723     | 31 153            |        |                 |             |                |
| Ensemble - 75-84 ans                            | 86 702                  | 108 519                    | 139 759              | 212 153     | 19 185            |        |                 |             |                |
| Ensemble - 85 ans ou p                          | ilus 31 182             |                            | 55 758               | 83 303      | 7 574             |        |                 |             |                |
| Proportion estimate                             | de personnes age        | 18.6                       | 20.5                 | 18.9        | 14.6              |        |                 |             |                |
| Personal de personal                            | onnes ânées vivan       | t soules - Hoité : Pour    | 100 - Période : 2008 | 10,9        | 14,0              |        |                 |             |                |
| 2 hommes - 60-74 and                            | onnes aquees vivan      | t seales - Unite : Pour    | 14.2                 | 15          | 22.3              |        | Accès à         | la série    |                |
| Premmes - 60-74 ans                             | 29.5                    | 27.4                       | 25.2                 | 25.2        | 22,0              |        | 10003 a         |             |                |
| PEremble - 60-74 ans                            | 22,6                    | 21,5                       | 20                   | 20,4        | 24,8              | lon    | nue de l'       | 'indicater  | Ir             |
| hmes - 75-79 ans                                | 17,1                    | 17,9                       | 10,0                 | 27,0        | 20,4              | ,ong   | <i>yuu uu i</i> | " a outor   |                |
| Premmes - 75-79 ans                             | 47,5                    | 45,6                       | 40,1                 | 38,8        | 34,2              |        |                 |             |                |
| PEnsemble - 75-79 ans                           | 35,2                    | 34                         | 30,1                 | 29,5        | 29,5              |        |                 |             |                |
| PHommes - 80 ans ou pl                          | us 25,5                 | 22,6                       | 20,9                 | 22          | 27,2              |        |                 |             |                |
| PFemmes - 80 ans ou plu                         | 15 54,9                 | 53,8                       | 48,9                 | 45,4        | 38,5              |        |                 |             |                |
| Ensemble - 80 ans ou p                          | lus 45,3                | 43,5                       | 38,9                 | 37,1        | 34,5              |        |                 |             |                |
| Personnes âgées vi                              | ivant à domicile - U    | Inité : Nombre - Période   | : 2008               |             |                   |        |                 |             |                |
| 60-74 ans                                       | 177 741                 | 207 989                    | 269 609              | 402 860     | 49 704            |        |                 |             |                |
| 75-79 an                                        | 47 713                  | 58 844                     | 75 599               | 113 681     | 10 491            |        |                 |             |                |
|                                                 |                         |                            |                      |             |                   |        |                 |             |                |
|                                                 |                         |                            |                      |             |                   |        |                 |             |                |
| an an an an an an an an an an an an an a        |                         |                            |                      |             |                   |        |                 |             |                |

Affichage du tableau

TABLEAUX THÉMATIQUES DE CALCUI

Des tableaux thématiques mis à disposition de l'utilisateur regroupent des indicateurs sélectionnés dans la base de données SCORE-Santé.

# Tableaux thématiques

En une seule interrogation, l'utilisateur obtient un tableau qui rassemble sur un thème des indicateurs démographiques, d'aide sociale, de mortalité et morbidité, d'offre sanitaire ou médico-sociale, de consommation de soins. etc.

Les thèmes prioritaires sont déterminés par le Groupe projet de SCORE-Santé (voir page 30). Une réflexion d'expertise sur la liste d'indicateurs est ensuite engagée avec des représentants d'institutions nationales ou régionales, notamment les ARS. Elle pourra être enrichie par celle d'autres acteurs, comme les collectivités territoriales.

Dans l'espace « Tableaux thématiques », l'utilisateur sélectionne successivement (visuel 21) le thème de son choix, le niveau géographique puis les zones (régions, départements et prochainement territoires de santé), et il accède au tableau de données.

Les tableaux thématiques ont plusieurs caractéristiques (visuel 22) :

- un affichage de la dernière période ou année disponible dans SCORE-Santé :

- la possibilité pour l'utilisateur de sélectionner une ou plusieurs zones géographiques et la France :

la possibilité depuis le tableau de résultats :

> - de consulter le dictionnaire de chaque indicateur ;

> - d'accéder à la série longue de chaque indicateur ;

- d'exporter le tableau.

#### **OUTIL DE CALCUL**

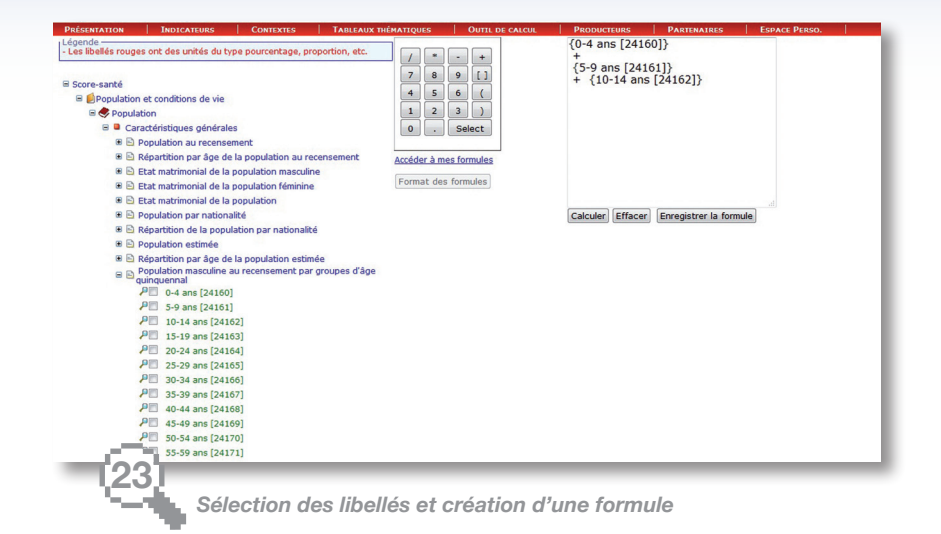

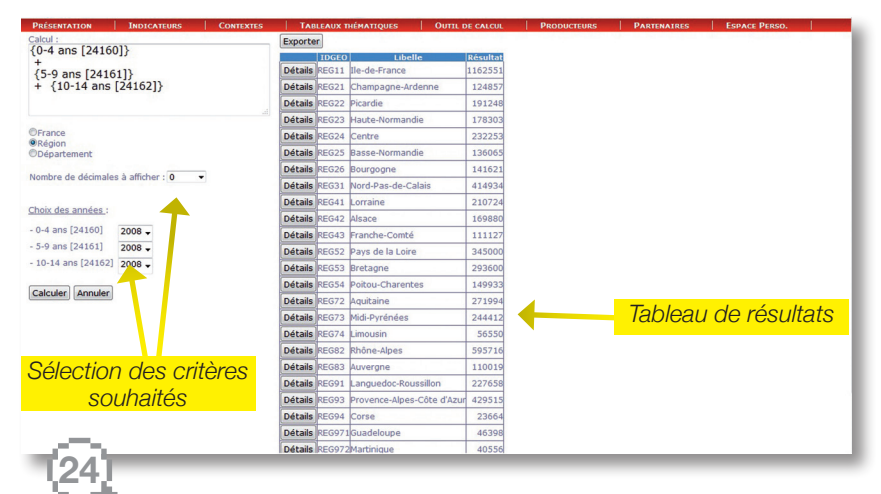

Choix des critères pour le calcul

Tableaux Hématioues I

OUTIL DE CALCUL

Des possibilités de calcul simple offertes aux utilisateurs de SCORE-Santé.

# Outil de calcul

L'outil de calcul permet de réaliser des calculs simples à partir de l'arborescence des indicateurs par thématiques.

Son utilisation est réservée aux personnes inscrites à l'espace personnel de SCORE-Santé (voir page 4).

Pour créer une formule, il suffit de sélectionner les libellés dans l'arborescence et d'ajouter la fonction numérique souhaitée à l'aide du pavé numérique. La formule s'affiche dans l'écran de saisie (visuel 23). Il est possible de la sauvegarder en cliquant sur « *Enregistrer la formule* ». En cliquant sur « *Calculer* », il est possible de choisir ses critères : niveau géographique, nombre de décimales et l'année pour chacun des libellés (visuel 24).

Les résultats sont exportables dans un tableur.

#### **AIDES - LETTRE**

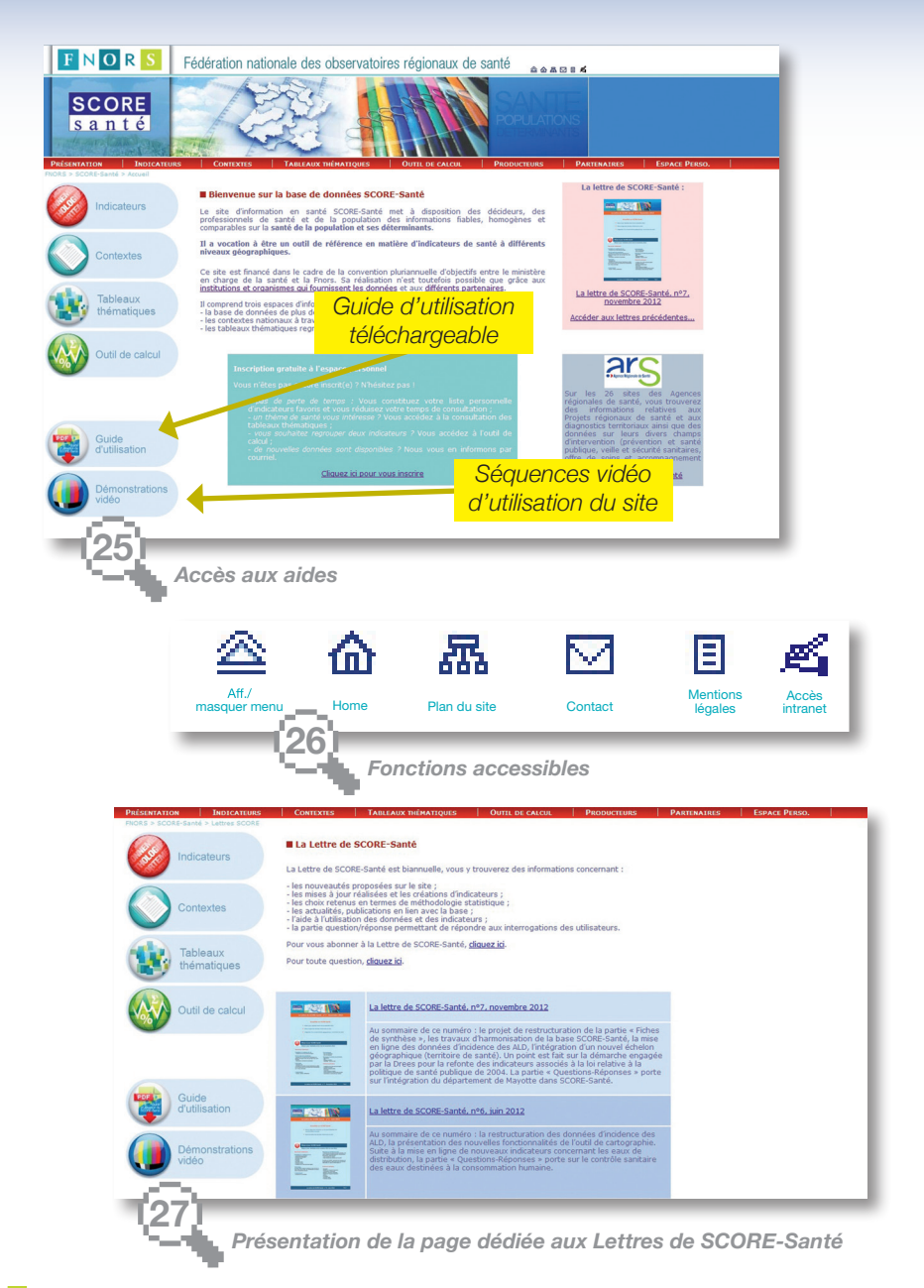

PRÉSENTATION INDICATEURS CONTEXTES

# Aides

Afin de faciliter l'utilisation de SCORE-Santé, différentes aides sont disponibles en ligne :

- la démonstration vidéo permet d'avoir une vision globale des différentes possibilités offertes par le site à travers des exemples d'utilisation ;

- le quide d'utilisation est téléchargeable en version PDF.

La démonstration vidéo et le guide d'utilisation sont accessibles dans le menu de gauche sur les pages d'accueil et de présentation du site (visuel 25).

# Des fonctions accessibles

Plusieurs fonctions sont directement accessibles à partir des symboles présentés en haut à droite sur la page d'accueil du site (visuel 26).

# La Lettre de SCORE-Santé

Chaque semestre, une lettre d'information sur la base de données SCORE-Santé est publiée.

Elle fournit des informations sur :

- les nouveautés sur le site :

- les mises à jour réalisées et les créations d'indicateurs :

- les choix retenus en termes de méthodologie statistique ;

- les actualités, publications en lien avec les bases de données en santé : - l'aide à l'utilisation des indicateurs.

La partie question/réponse propose de répondre aux interrogations des utilisateurs

La Lettre de SCORE-Santé est téléchargeable sur le site (visuel 27). Pour recevoir personnellement la Lettre de SCORE-Santé chaque semestre, il suffit de s'inscrire à l'espace personnel (voir page 4).

# QUALITÉ

SCORE-Santé a pour objectif de mettre à disposition des acteurs du champ de la santé publique, des décideurs et de la population, des informations fiables, homogènes et comparables dans le temps et dans l'espace, sur l'état de santé de la population et ses déterminants.

### Démarche qualité

Lors de la création de la base d'indicateurs SCORE-Santé, les observatoires régionaux de la santé (ORS) se sont fixés un objectif de « validation des données dans les régions avec le concours de partenaires locaux, dans le but d'améliorer la qualité de l'information recueillie et d'apporter aux données publiées sur SCORE-Santé toute la fiabilité que l'on est en droit d'attendre ».

Dans cette perspective, la Fnors a mis en œuvre des procédures « qualité » pour assurer la fiabilité des indicateurs et des informations intégrés dans la base. Elles portent sur les différentes tâches induites par la maintenance et l'évolution du site :

- les règles de définition et d'acceptation des indicateurs de santé ;

- la définition, si nécessaire, de règles de précaution dans l'usage des données ;

- le développement d'outils facilitant la consultation et l'utilisation des données ;

- le développement d'outils facilitant le contrôle de la qualité et la validation des données intégrées.

Cette démarche qualité est également inscrite dans le partenariat privilégié avec le Groupe projet de SCORE-Santé. Ce groupe est composé de représentants de différentes institutions et organismes liés à la production, à l'analyse ou à l'utilisation de données de santé (DGS, Drees, Inserm CépiDc, InVs, Atih, Inpes, INCa...) et la Fnors. Il valide les propositions de développements et les réalisations faites sur SCORE-Santé. Il est sollicité par l'équipe SCORE-Santé sur la définition et la qualité des indicateurs. PRÉSENTATION

Un Manuel qualité, formalisant les procédures de contrôle des informations mises à disposition sur SCORE-Santé,

a été élaboré.

### Manuel qualité

Le Manuel qualité, initialement rédigé en 2007, a évolué en relation avec le développement et l'organisation des travaux liés à la base de données. C'est ainsi que :

- l'équipe SCORE-Santé gère de façon centralisée les données et indicateurs. Elle assure la réalisation technique du développement de la base ;
- les ORS impliqués dans le développement de SCORE-Santé mettent à jour les contextes nationaux et apportent leur expertise sur les indicateurs ;

- le Groupe technique composé de professionnels des ORS, de l'équipe SCORE-Santé et de représentants de la Fnors, détermine la liste des indicateurs et contextes nationaux à mettre à jour ou à créer et propose les évolutions susceptibles d'améliorer l'ergonomie de SCORE-Santé avec les informaticiens en charge du développement ;

- le Groupe projet valide les réalisations et propositions de développement de SCORE-Santé.

Les indicateurs définis à partir de bases de données complexes (statistiques des causes médicales de décès de l'Inserm CépiDc, admissions en affections de longue durée des caisses d'assurance maladie des trois principaux régimes, séjours hospitaliers de l'Atih...) sont élaborés par l'intermédiaire d'un outil de calcul développé dans le réseau des ORS et spécialement dédié à cet effet.

#### **PRODUCTEURS - PARTENAIRES**

#### Des producteurs

La base de données SCORE-Santé s'inscrit dans le cadre de la convention d'objectifs entre le ministère en charge de la Santé et la Fédération nationale des observatoires régionaux de santé. Mais elle s'inscrit aussi dans le cadre de partenariats et conventionnements développés avec la plupart des producteurs de données du domaine sanitaire et social, depuis plus de vingt ans pour certains d'entre eux. La liste des différents producteurs de données est présentée dans l'onglet « *Producteurs* ». Un lien est alors possible vers leurs sites.

#### Des partenaires

Des réflexions concernant le contenu et le développement de SCORE-Santé sont menées en collaboration avec les services des institutions et organismes cités cidessous, notamment dans le cadre du Groupe projet de SCORE-Santé.

lnserm

CépiDc Centre d'épidémiologie sur les causes médicales de décès

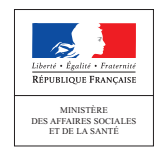

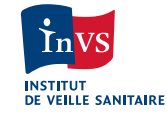

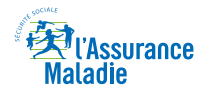

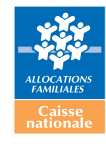

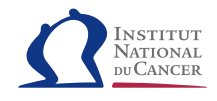

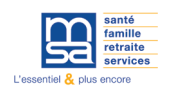

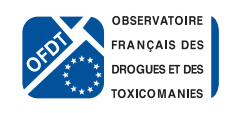

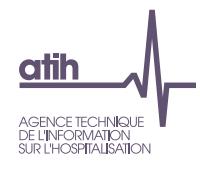

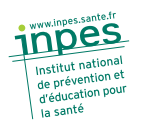

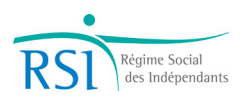

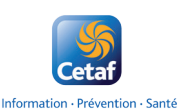

Ce document a été validé le 20 février 2013 par le Groupe projet de SCORE-Santé constitué de représentants de l'État, de différents partenaires et producteurs de données et de la Fnors.

Fédération nationale des observatoires régionaux de santé 62 bd Garibaldi 75015 PARIS Tél. 01 56 58 52 40 Fax : 01 56 58 52 41 Courriel : info@fnors.org Site internet : www.fnors.org

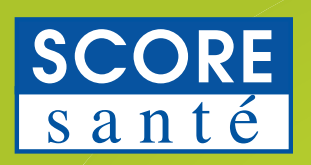

SCORE-Santé est une base de données en santé publique qui rassemble, sur un même site, des informations sur l'état de santé de la population et ses déterminants, provenant d'acteurs des champs sanitaire et social.

Elle fournit des indicateurs de santé à différents échelons territoriaux, enrichis d'éléments de contexte sur les thèmes abordés.

SCORE-Santé met à disposition des professionnels des champs sanitaire et social, des décideurs, des journalistes, des enseignants, des étudiants et du grand public, des informations :

- comparables,
- dynamiques,
- expertisées,
- fiables,
- s'inscrivant dans une démarche qualité,

avec le souci permanent d'offrir à l'utilisateur :

- un accès simple,
- une information structurée,
- une actualisation régulière des données,
- un enrichissement continu de la base,

pour le partage des connaissances en santé publique.

#### Avec le soutien du

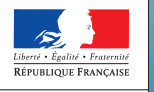

MINISTÈRE DES AFFAIRES SOCIALES ET DE LA SANTÉ

# FNORS

Édition 2013